## HULPWIJZER BOEKEN BESTELLEN MONTESSORI LYCEUM OOSTPOORT

Ga naar <u>www.vandijk.nl</u> en vul Amsterdam in bij de plaats.

Selecteer daaronder Montessori Lyceum Oostpoort (<u>NIET</u> Montessori Lyceum Amsterdam) en bij de leermiddelenlijst het leerjaar en niveau en voor de bovenbouw ook het profiel.

| Bestel jouw leermiddelenpakket | R      |         |  |
|--------------------------------|--------|---------|--|
| Amsterdam                      | ×      | ANG     |  |
| Montessori Lyceum Oostpoort    | ×      | RANA    |  |
| 2020 - 2021                    | ×      | A A     |  |
| Voortgezet onderwijs           | ×      | The way |  |
| Тначо                          | ×      |         |  |
|                                | Verder | A       |  |

Klik op 'Verder'

- Kom je van de basisschool: pak de plaatsingsbrief erbij die je van ons hebt ontvangen. Hierin staat je niveau vermeld.
- Voor de O-leerlingen die naar de 1<sup>e</sup> schakelklas gaan en voor de 2<sup>e</sup> klassen geldt: kies het niveau dat staat op je overgangsrapport.
- Voor 3 HAVO geldt een keuze in Wiskunde i.v.m. het niveau. Dit hoor je van de vakdocent of je mentor

### **REGULIERE KLASSEN:**

Kies het volgende boekenpakket – let goed op het leerjaar- :

| 1 of 2 BASIS                      | Basis 1 of 2                                    |
|-----------------------------------|-------------------------------------------------|
| 1 of 2 BASIS/KADER                | Basis/Kader 1 of 2                              |
| 1 of 2 KADER en 1 of 2 KADER/MAVO | Kader 1 of 2                                    |
| 1 of 2 MAVO                       | MAVO 1 of 2                                     |
| 1, 2 of 3 HAVO-VWO                | HAVO-VWO 1, 2 of 3*                             |
|                                   | * 3 HAVO: voor het vak Wiskunde kiezen tussen 3 |
|                                   | havo of 3 vwo                                   |

#### SCHAKEL – ISK KLASSEN

# Kies het volgende boekenpakket – let goed op het leerjaar- :

| 1 of 2 BASIS Schakel                                 | Basis schakel 1 of 2                                                                                                    |
|------------------------------------------------------|----------------------------------------------------------------------------------------------------|
| 1 of 2 BASIS/KADER schakel                           | Basis/Kader schakel 1 of 2                                                                                                    |
| 1 of 2 KADER schakel en 1 of 2<br>KADER/MAVO schakel | Kader schakel 1 of 2                                                                                                    |
| 1 MAVO schakel, 1 HAVO schakel en 1<br>VWO schakel   | MAVO-HAVO-VWO schakel 1 Maak hier een<br>keuze voor niveau 1, 2 of 3 bij de vakken Engels en<br>Wiskunde. Zie voor uitleg de tekstregel op de<br>boekenlijst |
| 2 MAVO schakel                                       | MAVO schakel 2                                                                                                    |

Voor de **BOVENBOUW** leerlingen: kies het pakket dat hoort bij je leerjaar, niveau en profiel en vink al je keuzevakken goed aan!

Kies om in te loggen: links als je al een account hebt, rechts als je voor het eerst bestelt en je een account gaat aanmaken.

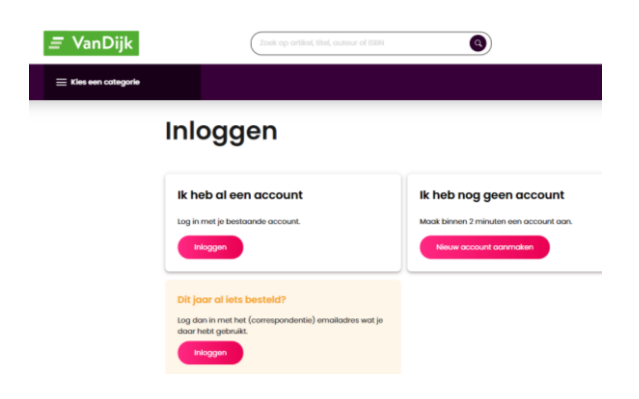

Als je al een account hebt: Vul het emailadres in dat je bij een eerdere bestelling hebt gebruikt. Heb je nog geen account, kies dan: Wie bestelt: je vader of moeder of jijzelf?

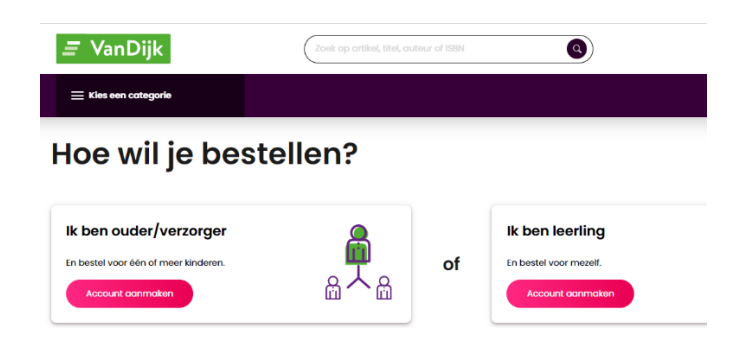

LET GOED OP: Gebruik NOOIT DEZELFDE emailadressen als je gaat bestellen voor meerdere personen binnen het gezin, bijvoorbeeld broertje of zusje. Dan gaat de bestelling fout wat betreft de koppeling van het lesmateriaal. Elke bestelling moet uniek zijn. Gebruik daarom altijd het email adres van de school als je dat hebt. Heb je nog geen school e-mailadres pas dat dan later aan!!

Vul de volgende gegevens in:

| E-manaures                                                  |                |
|-------------------------------------------------------------|----------------|
|                                                             |                |
|                                                             |                |
| Herhaal e-mailadres                                         |                |
|                                                             |                |
| Nickname (optioneel)                                        |                |
|                                                             |                |
|                                                             |                |
| Telefoonnummer (optioneel)                                  |                |
|                                                             |                |
| Wachtwoord                                                  |                |
|                                                             | 0              |
| Zwak                                                        | Ster           |
| Fen wachtwoord bestaat uit minimaal 8 tekens. Voor een st   | erk wachtwoord |
| gebruik je een combinatie van letters, cijfers en symbolen. |                |
|                                                             |                |

Heb je al een account? Log dan hier in

#### DUBBEL-CHECK: heb je het e-mail adres van SCHOOL ingevuld?

Klik op 'Aanmelden' en controleer of je de goede lijst hebt geselecteerd:

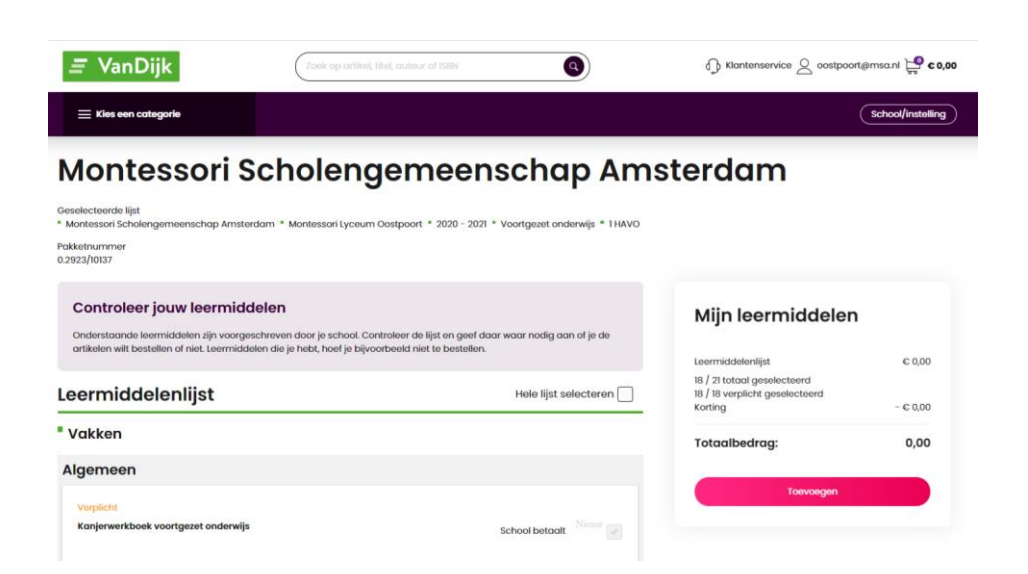

Hier kun je ook kopieertegoed bestellen. Dat wordt aan het begin van het schooljaar ingeladen op je schoolpas. Vink deze optie aan als je dat wil. Je ontvangt dan de factuur in je email of kan deze direct betalen met IDEAL.

|  |  | ¶_<br>€ | Kopieer tegoed op pasje 🕑 | € 10,00 |  |
|--|--|---------|---------------------------|---------|--|
|--|--|---------|---------------------------|---------|--|

Als alles klopt, klik dan rechts op 'Toevoegen' of 'Bestelling plaatsen'

Je krijgt nu het scherm om je digitale leermiddelen (licenties) te activeren. VanDijk vraagt of je al inloggegevens van school hebt. Let op: hiermee bedoelen ze je Magisteraccount!!

| 🚞 Kles een categorie                                                                                        |                                                                                                    |
|----------------------------------------------------------------------------------------------------|----------------------------------------------------------------------------------------------------|
| Activeer je licentie                                                                                        | S 0                                                                                                    |
| Heb je inloggegevens var<br>Klik op Nu activeren', volg de instructies<br>beschikbaar zijn.<br>Nu activeren | <b>n je school?</b><br>en je hebt alles <b>gelijk geregeld</b> ! Wij zorgen dat je licenties dit schooljaar voor jou |
| Nog geen inloggegevens<br>Geen probleem. Je kunt deze stap nu or<br>instructies.<br>Later activeren         | : <b>van je school?</b><br>verslaan en je bestelling gewoon afronden. We sturen je later een e∽mail met              |

- Heb je al een Magisteraccount, dan kun je op de bovenste button klikken en je Magister gegevens invullen.
- Ben je nieuw op school, kies dan voor Later activeren. VanDijk stuurt je een mail met een groene activatielink. Je kunt je digitale materiaal pas ophalen in het systeem als je Magisteraccount is aangemaakt.

Hierna krijg je het volgende scherm:

| = vanDijk                                                    | Zoek op-artikol, | the outeur of the G   |              | ⊖ Kantenservice ≥ costpoo                  | ngmuari 🤤 67      |
|--------------------------------------------------------------|------------------|-----------------------|--------------|--------------------------------------------|-------------------|
| E this een cotegorie                                         |                  |                       |              |                                            |                   |
|                                                              | Winkelwagen      | 2 Bezorgen en betolen | 3 Controleer | 4 Voltooid                                 |                   |
| Bezorgen en                                                  | betalen          |                       |              |                                            |                   |
| Mijn gegevens                                                |                  |                       |              |                                            |                   |
| Voorsaam                                                     | Tusservougsel    | Achiereom             |              | Mijn bestelling                            |                   |
|                                                              |                  |                       |              | Consistence of Sectors                     |                   |
|                                                              | bitol            |                       |              |                                            | 0.70.00           |
|                                                              |                  |                       |              | Leermiddeleniijst (21)                     | ~ /0,00           |
| oostpoortgenso.ni                                            |                  |                       |              | Loonmididoloniljst (21)                    | 6 70,00           |
| E-mail<br>oostpoontgrmso.ni<br>Lond                          |                  |                       |              | Leormiddolonijst (21)<br>Subtotaal:        | € 70,00           |
| E-mail<br>costpoortgrmsa.nl<br>Land<br>Noderland             |                  |                       | •            | Leermiddelonijst (21) Subtotaal: Vecending | € 70,00<br>Crotis |
| E-mail  oostpoortgimsa.nl  iand  Nederland  Postcode  201448 | Haloumor         | Tamonging             |              | Leermiddelenijst (21) Subtotaal: Vasending | € 70,00<br>Crotis |

| ezorgopties                                                            | Verzending     | Gratis  |
|------------------------------------------------------------------------|----------------|---------|
| er je adres gegevens in om beschikbare bezorg- en afhaalapties te den. | Totaalbedrag:  | € 70,00 |
|                                                                        | Verder         |         |
| etaalopties                                                            | 😭 🖡 PayPal 👥 🗧 | VISA 🐏  |
| DEAL Selecter een bank                                                 |                |         |
| Mastercard Creditcard via Visa Creditcard                              |                |         |

Vul je adresgegevens in, en eventueel de manier waarop je wil betalen. Je kunt hier ook kiezen om het pakket naar een ander adres te laten versturen.

Klik op 'Verder'.

Je komt dan op de controlepagina van je bestelling.

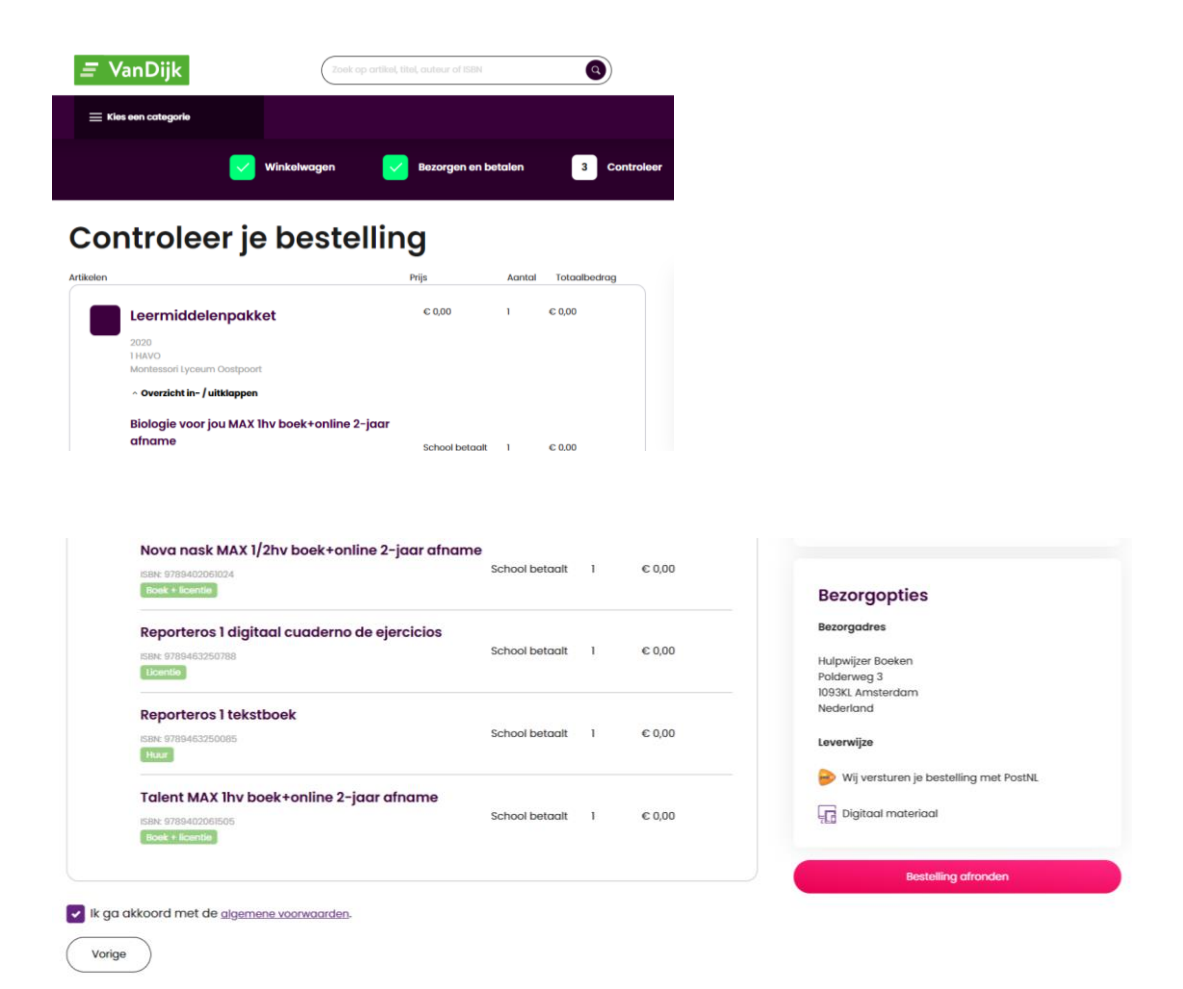

Klopt de bestelling? Klik op 'Bestelling afronden' (rechts onder de pagina, de roze button)

Klopt de bestelling niet? Klik op 'Vorige' (links onder de pagina).

Is de bestelling eenmaal afgerond, dan krijg je in het/de opgegeven e-mailadres(sen) de bevestiging hiervan.

Hou de mails van VanDijk goed in de gaten i.v.m. de status van je bestelling, het eventueel nog te activeren lesmateriaal en de levering van het pakket zelf.

Tot slot

Is je pakket bezorgd? Controleer dan goed of alles in je pakket zit. Mis je iets? Is er een boek beschadigd? Heb je per ongeluk het verkeerde pakket of de verkeerde keuzevakken aangevinkt? Bel dan naar VanDijk via 088-20 30 303. Hou je klantnummer bij de hand, dan word je sneller geholpen!

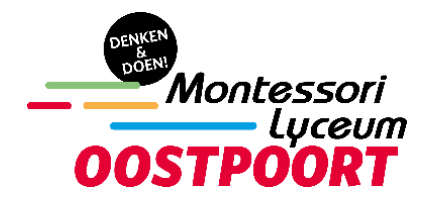